## VIEW YOUR BALANCE, PENDING FINANCIAL AID & REFUNDS

KINGSBOROUGH

The following steps provide instructions on how to view your pending financial aid in CUNYfirst Student Center.

**Note**: Financial aid that is **"pending"** means that you have been awarded the aid, and it is being used as a credit towards your tuition bill but has not yet been disbursed.

STEP# 1: Login to CUNYfirst at https://home.cunyfirst.cuny.edu.

## STEP# 2: Select the Student Center tile

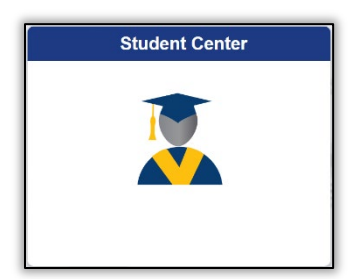

STEP# 3: Select the Financial Account tile.

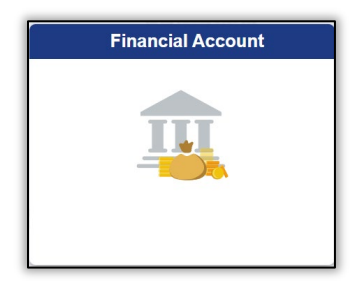

**STEP# 4:** Select the **Account Balance** option from the left sidebar to view your current balance by term. You can see:

- Current charges under the Charges and Deposits column
- Pending financial aid under the Pending Financial Aid column
- The Total Due column shows how much you may still owe after aid has been applied

| Student Center                                                  | Account Balance  |                                              |                       |           |
|-----------------------------------------------------------------|------------------|----------------------------------------------|-----------------------|-----------|
| Account Balance<br>Due Now 208.56<br>Currency used is US Dollar |                  | *Instituition Kingsborough Community College |                       |           |
| Make a Payment                                                  | What I Owe       |                                              |                       |           |
|                                                                 | Term             | Charges & Deposits                           | Pending Financial Aid | Total Due |
| 👚 Payment Plan                                                  | 2021 Fall Term   | 208.56                                       | 811.88                | 0.00      |
| Charges Due                                                     | 2022 Spring Term | 0.00                                         | 250.00                | 0.00      |
| Rayment History                                                 | Total            | 208.56                                       | 1,061.88              | 0.00      |
| 👌 Direct Deposit                                                | Make a Payment   |                                              |                       |           |

**STEP# 5**: Select the **Account Activity** option from the left sidebar and the **Activity Link** at the top of the page to see whether aid has been applied already or to see any payments you may have made.

You can view refunds by the processed date in the Refunds column on the right.

| Student Center                                                          | SF Account Activity                              |                               |                     |                     |              |             |  |
|-------------------------------------------------------------------------|--------------------------------------------------|-------------------------------|---------------------|---------------------|--------------|-------------|--|
| Account Balance<br>Due Now \$,\$\$\$.\$\$<br>Currency used is US Dollar | Bruce Wayne                                      | y Electronic Payments/Purchas | es Account Services |                     |              |             |  |
| Make a Payment                                                          | Activity   Pendi                                 | ng Aid                        |                     |                     |              |             |  |
| Payment Plan                                                            | View by                                          |                               |                     |                     |              |             |  |
| Charges Due                                                             | From 04/07/20XX B To 10/07/20XX B All Terms V go |                               |                     |                     |              |             |  |
|                                                                         | Transactions                                     |                               |                     | Find   View All   🖪 | First ④      | 1-9 of 9    |  |
| 🗮 Payment History                                                       | Posted Date                                      | Item                          | Term                | Charge              | Payment      | Refund      |  |
|                                                                         | 08/31/20XX                                       | Refund of Financial Aid       | 20XX Fall Term      |                     |              | \$\$\$.\$\$ |  |
| Piraet Denesit                                                          | 08/30/20XX                                       | Book Advance Charge           | 20XX Fall Term      | \$\$\$.\$\$         |              |             |  |
|                                                                         | 08/30/20XX                                       | Book Advance Payment          | 20XX Fall Term      |                     | \$\$\$.\$\$  |             |  |
|                                                                         | 08/30/20XX                                       | Federal Pell Fall             | 20XX Fall Term      |                     | \$\$\$.\$\$  |             |  |
| locount Activity                                                        |                                                  |                               |                     | J ব্ল Fi            | rst 🕢 1-9 of | 9 🕟 Last    |  |

**STEP# 6**: Click the **Pending Aid** link to see the specific type of aid and amount that is currently pending to disburse.

| Account Inquiry      | Electronic Payments/Purchases | Account Services                                                          |          |                 |  |  |
|----------------------|-------------------------------|---------------------------------------------------------------------------|----------|-----------------|--|--|
| Activity   Pending A | id                            |                                                                           |          |                 |  |  |
|                      |                               | Choose the term you wish to view then click the <b>go button</b> to view. |          |                 |  |  |
| View                 | By All Terms 🗸                | go                                                                        |          |                 |  |  |
| Pending Financi      | al Aid Personalize            | Find   View All   🗖                                                       | First 🕚  | 1-3 of 3 🛞 Last |  |  |
| Award                |                               | Term                                                                      |          | Amoun           |  |  |
| Federal Pell Fall    | 2021 Fall                     | Term                                                                      | 811.88   |                 |  |  |
| Initial TAP- Spring  | 2022 Spr                      | ing Term                                                                  | 250.00   |                 |  |  |
| Total Pending Finan  |                               |                                                                           | 1,061.88 |                 |  |  |
|                      |                               | 10                                                                        | Eirst    | 1.2.012 1.2.00  |  |  |